# SAUVEGARDER UN SITE WORDPRESS

es pages personnels d'un site WordPress est hébergé sur un serveur interne ou externe à sa société. Il se peut donc que celui-ci rencontre un problème technique ou une mise à jour ou, ce qui est plus fréquent, une erreur de l'utilisateur entraînant la perte du site WordPress. Il est donc nécessaire de sauvegarder régulièrement son site sur un disque dur externe.

La sauvegarde de son site peut s'effectuer soit manuellement, en récupérant soi-même les éléments voulus, soit en utilisant un outil gratuit (exemple : *Updraft Plus*) mais qui risque de ne pas fonctionner avec certains serveurs.

# SAUVEGARDER LA BASE DE DONNÉES WORDPRESS

La sauvegarde de son site Web se fait en deux temps :

- Sauvegarde de sa base de données qui contient tous les paramètres nécessaires à WordPress pour gérer le site
- Sauvegarde de son site proprement dit avec ses pages Web, ses images, etc.

# ACCÈS À SON ESPACE D'ADMINISTRATION

Pour sauvegarder sa base de données, il est nécessaire d'accéder à *Phpmyadmin* qui est l'outil qui permet de gérer sa base de données sans utiliser de langage de programmation.

- 1. Accéder à la page d'administration de son site : http://phpmyadmin.free.fr/phpMyAdmin
- 2. Saisir son identifiant (exemple *foubert* pour *foubert@free.fr*) et son mot de passe :

| Authentification requise                                                                                                    |                      |  |  |  |  |  |  |
|----------------------------------------------------------------------------------------------------|----------------------|--|--|--|--|--|--|
| http://phpmyadmin.free.fr nécessite un nom d'utilisateur et<br>un mot de passe.<br>Votre connexion à ce site n'est pas privée. |                      |  |  |  |  |  |  |
| Nom d'utilisateur :<br>Mot de passe :                                                                                          | foubert              |  |  |  |  |  |  |
| (                                                                                                    | Se connecter Annuler |  |  |  |  |  |  |
|                                                                                                    |                      |  |  |  |  |  |  |

1. Cliquer sur le bouton **Se connecter** 

#### SAUVEGARDE DE SA BASE DE DONNÉES

1. Cliquer sur l'onglet Exporter Bases de données SQL FÉtat Variables (Jeux de caractères Moteurs Processus Exporter Momenter)

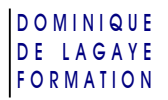

#### 2. Garder les options cochées par défaut

| Exporter                                              | - Options                                             |               |
|-------------------------------------------------------|-------------------------------------------------------|---------------|
| Tout sélectionner / Tout désélectionner               | Commentaires mis en en-tête (\n sépare les lignes)    |               |
| loube -                                               | <ul> <li>Commentaires</li> </ul>                      |               |
|                                                       | Utiliser le mode transactionnel                       |               |
|                                                       | Désactiver la vérification des clés étrangères        |               |
|                                                       | Mode de compatibilité SQL                             | NONE <b>T</b> |
|                                                       |                                                       |               |
| <ul> <li>CodeGen</li> </ul>                           | Options d'exportation                                 |               |
| Coulden                                               | Ajouter DROP DATABASE                                 |               |
| ⊖ CSV                                                 | - 🖉 Structure                                         |               |
| <ul> <li>CSV pour MS Excel</li> </ul>                 | Aigutar DROP TABLE / MEW / PROCEDURE / EUNCTION       |               |
|                                                       | Aiguter IE NOT EXISTS                                 |               |
| <ul> <li>Microsoft Excel 2000</li> </ul>              | Inclure la valeur courante de l'AUTO_INCREMENT        |               |
|                                                       | Protéger les noms des tables et des champs par des "" |               |
| <ul> <li>Microsoft Word 2000</li> </ul>               | Ajouter CREATE PROCEDURE / FUNCTION                   |               |
| ─ LaTeX                                               | - Instruct source forme de commentaires               |               |
| <u> </u>                                              | Deter de contribution (action faction (action))       |               |
| <ul> <li>Tableur "Open Document"</li> </ul>           |                                                       |               |
| Texte "Open Document"                                 |                                                       |               |
|                                                       | C Données                                             |               |
| PDF                                                   | ✓ Insertions complètes                                |               |
| <ul> <li>SOI</li> </ul>                               |                                                       |               |
| . Suc                                                 | ✓ insertions etendues                                 |               |
| <ul> <li>Texte Texy!</li> </ul>                       | Taille maximum de la requête générée                  | 50000         |
|                                                       | <ul> <li>Insertions avec délais (DELAYED)</li> </ul>  |               |
| YAML                                                  | Ignorer les erreurs de doublons (INSERT IGNORE)       |               |
|                                                       | Utiliser l'hexadecimal pour les BLOB                  |               |
|                                                       | Type d'exportation                                    | INSERT .      |
|                                                       |                                                       |               |
|                                                       |                                                       |               |
|                                                       |                                                       |               |
| Iransmettre                                           |                                                       |               |
| ere de nom de fichier <sup>1</sup> : Sauvegarde2018-0 | 6 ( 🕑 se souvenir du modèle )                         |               |

Cocher également :

- Transmettre, en bas
- Dans Modèle de nom de fichier : saisir le nom de sauvegarde, exemple : Sauvegarde2018-06
- 3. Cliquer sur le bouton **Exécuter**, en bas à droite de la page
- ✓ Un fichier avec l'extension SQL est créé dans le dossier Téléchargement

## SAUVEGARDER LE CONTENU DE SON SITE WORDPRESS

Après avoir sauvegardé les paramètres, il faut récupérer le contenu de son site WordPress (Textes, images, etc.). Pour cela, il faut utiliser *FileZilla*, logiciel gratuit de FTP

#### PARAMÈTRES DE L'ACCÈS À SON SITE DANS FILEZILLA

- 1. Lancer FileZilla
- 2. Menu Fichier

#### Gestionnaire de site

| electionnez une entrée :                                | Général                    | Avancé                 | Param    | ètres de transfert | Jeu de caractères             |   |  |
|---------------------------------------------------------|----------------------------|------------------------|----------|--------------------|-------------------------------|---|--|
| Mes Sites<br>Cathédrale - Free                          | Hóte:                      |                        |          | ftpperso.free.fr   | Port :                        |   |  |
|                                                         | Protocol                   | e:                     | - (      | FTP - Protocole d  | e Transfert de Fichiers       | • |  |
|                                                         | ⊆hiffrem                   | ent:                   | ĺ        | Connexion FTP ex   | plicite sur TLS si disponible | • |  |
|                                                         | Type d'a                   | uthentifica            | tion : [ | Normale            |                               | , |  |
|                                                         | (dentifiant :              |                        |          | cathedrale         |                               |   |  |
|                                                         | Mot de p                   | asse :                 |          | •••••              |                               |   |  |
| Nouveau Site Nouveau Dossier<br>Nouveau Fagori Benommer | Couleug<br>Co <u>m</u> mer | de fond :<br>ntaires : | Aucu     | ne 💌               |                               |   |  |
| Supprimer Dupliquer                                     |                            |                        |          |                    |                               |   |  |

- 3. Dans le cadre de gauche, cliquer sur le nom du site à atteindre
- 4. Cliquer sur le bouton **Connexion**

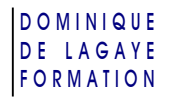

## RÉCUPÉRATION DES DONNÉES

- 1. Dans le cadre de gauche, site local, accéder au dossier de votre ordinateur dans le quel sera sauvegardé votre site
- 2. Dans le cadre de droite, site distant, cliquer sur le dossier wp-content

| Site local1       Cl/Uter/Dominique/Documents/Endet/Word/Press - Cathédrales/ <ul> <li>Site distant:</li> <li>Conferences</li> <li>Weadmint</li> <li>Pleasant</li> <li>Pleasant</li></ul>                                                                                                    | Elocal : C:\Users\Dominique\Docum                                                                                                    |                                                                                                    |
|----------------------------------------------------------------------------------------------------|----------------------------------------------------------------------------------------------------|----------------------------------------------------------------------------------------------------|
| Nom de fichier         Taille de fi         Type de fichier         Densier de         S512/2027         de set administration formation           Nom de fichier         Taille de fi         Type de fichier         Taille de fi         Type de fichier         Dossier de         S512/2027         de set administration formation           Systes et balises CS5.bt         1.886         Document texe:         2010/2027 18/38.16         Dossier de         S512/2027         de set administration formation           Mom de fichier         Taille de fi         Type de fichier         Dossier de         S512/2027         de set administration           Systes et balises CS5.bt         1.886         Document texe:         2010/2027 18/38.16         Dossier de         S512/2027         de set administration formation           Maccorphe Use Cathédrales - Se c         1.28         Document texe:         2010/2027 18/38.16         Dossier de         S512/2027         de set administration           Maccorphe Use Cathédrales - Se c         1.28         Document texe:         2010/2027 18/38.26         Document texe:         Document texe:         Document texe:         Document texe:         Document texe:         Document texe:         Document texe:         Document texe:         Document texe:         Document texe:         Document texe:         Document texe: <td>Conférer     Conférer     Conférer</td> <td></td> | Conférer     Conférer     Conférer |                                                                                                    |
| Nom de fichier         Taillé de fi         Type de ficie.         Densier de modification         Densier de modification           Image: State of the state of the state of th                                                                                                    | rin Deferente                                                                                                    |                                                                                                    |
| Nom de fichier         Taille de fi         Type de fichier         Demitte modificat.         Important of the modificat.         Desite de modificat.         Desite de modificat. <thdesite de="" modificat.<<="" th=""><th>B Récupér<br/>B WordPre<br/>B Écrits</th><th>Propriétair<br/>web site</th></thdesite>                                                                                                    | B Récupér<br>B WordPre<br>B Écrits                                                                                                    | Propriétair<br>web site                                                                                                    |
| Byfer et bilses CS5.bt         1.880         Document text         28/12/2017 18/38/46         Byfer et bilses CS5.bt         360 P4P Script         360 P4P Script         360 P4P Script         36007/2017           PLa symbolique des catholations - Se c         1.23         Raccourci Inter                                                                                                    | m de fichier                                                                                                    | web site                                                                                                    |
| Ør Kompozer.lnk         933         Raccourci         3003/2011 201444         op-config.php         3 856         PHP Script         17/08/2017         re           Marchives tworefress 2018         Dossier de fich         30/07/038 104344         op-config.php         3 856         PHP Script         17/08/2017         -re           Oubline nigne         Dossier de fich         30/07/038 104344         op-config.php         3 856         PHP Script         67/2/2017         -re           Bouges - Saint-Elimine         Dossier de fich         30/07/2018 104344         op-config.php         8 48         PHP Script         67/2/2017         -re           Noter-Dame de Paris         Dossier de fich         20/12/2017 122441         op-makl.php         8 048         PHP Script         56/30 133.000         -re           Noter-Dame de Paris         Dossier de fich         20/12/2017 122441         readme.html         9005         PHP Script         56/30 133.000         -re           Noter-Dame de Paris         Dossier de fich         20/12/2017 122441         op-makl.php         16 366         PHP Script         56/30 133.000         -re           Import         Import         19/05/2018 13.3000         -re         19/05/2018 13.3000         -re         Import         19/05/2018 13.3000                                                                                                    | -<br>Systes et balises CSS.bt<br>La symbolique des cathédrales « Se c<br>Pinn.bt<br>Apocraybes 92 (rédaction, docc.lnk<br>haccess (modified 207-09-24)<br>- Copie haccess<br>WardPress - Créer un site granuit av<br>haccess<br>WardPress - Créer un site granuit av<br>haccess<br>Nancoez June<br>Rompoor June<br>Bourges - Saint Stianne<br>Noter-Dame d'Amiens<br>Noter-Dame de Paris                                                                                                    | web site<br>web site<br>web site<br>web site<br>web site<br>web site<br>web site<br>web site<br>web site<br>web site<br>web site<br>web site<br>web site<br>web site<br>web site<br>web site<br>web site<br>web site<br>web site |
| 9 Schlarer at 5 dostiarer. Taille totala : 3 102 octate                                                                                                    |                                                                                                    |                                                                                                    |

3. Sélectionner les dossiers à récupérer et les faire glisser dans le cadre de gauche

|  | Notre-Dame de Paris     Outris en ligne     Outris en ligne |                              |                     | N | lom de fichier | Taille de fi      | Type de fic | Dernière modification | Droits d'ac         | Propriétair |          |
|--|-------------------------------------------------------------|------------------------------|---------------------|---|----------------|-------------------|-------------|-----------------------|---------------------|-------------|----------|
|  |                                                             |                              | -                   |   | upgrade        |                   | Dossier de  | 03/07/2018 19:26:00   | drwxr-xr-x          | web site    |          |
|  | Nom de fichier                                              | Taille de fi Type de fichier | Dernière modificat  |   |                | plugins           |             | Dossier de            | 03/07/2018 19:26:00 | drwx        | web site |
|  | <u>.</u>                                                    |                              |                     |   | 12             | auwm-backups      |             | Dossier de            | 18/02/2018 19:58:00 | drwxr-xr-x  | web site |
|  | Supervised 2018,06 cal                                      | 2.447.452 Eichia: \$01       | 02/07/2018 21-01-26 |   |                | uploads           |             |                       |                     |             | web site |
|  | Barrie de Este                                              |                              | -                   |   | unennes -      |                   |             | 19/05/2018 18:20:00   |                     |             |          |
|  | ·-                                                          | - Dossier de tich            | 09/05/2018 20:31:50 |   |                | languages         |             | Dossier de            | 19/10/2017          | drwxr-xr-x  | web site |
|  |                                                             |                              |                     |   |                | updraft           |             | Dossier de            | 15/02/2018 23:39:00 | drwxr-xr-x  | web site |
|  |                                                             |                              |                     |   |                | Updraft-WordPress |             | Dossier de            | 08/03/2018 09:49:00 | drwxr-xr-x  | web site |
|  |                                                             |                              |                     |   |                | index.php         | 28          | PHP Script            | 19/10/2017          | *FW*F**F**  | web site |
|  |                                                             |                              |                     |   |                |                   |             |                       |                     |             |          |

✓ Le contenu de son site est donc stocké dans le dossier choisi de son disque dur

### POUR RÉCUPÉRER SON SITE

En cas de problème, il peut être nécessaire de récupérer les paramètres sauvegarder pour les renvoyer vers son site.

#### Récupérer sa base de données

- 1. Accès à son espace d'administration
- 2. Cliquer sur l'onglet Importer
- 3. Cliquer sur le bouton Choisissez un fichier pour récupérer le fichier précédemment créé

| - Eichier à importan-                                                                                                    |  |  |  |  |  |  |  |  |
|----------------------------------------------------------------------------------------------------|--|--|--|--|--|--|--|--|
|                                                                                                    |  |  |  |  |  |  |  |  |
| Emplacement du fichier texter Choisissez un fichier Aucun fichier choisi (Taille maximum: 20 Mio)                                                                                                 |  |  |  |  |  |  |  |  |
| Jeu de caractères du fichier. utf.8                                                                                                    |  |  |  |  |  |  |  |  |
| Ces modes de compression seront détectés automatiquement : aucune, gzip, bzip2, zip                                                                                                    |  |  |  |  |  |  |  |  |
|                                                                                                    |  |  |  |  |  |  |  |  |
|                                                                                                    |  |  |  |  |  |  |  |  |
| Permettre Interruption de l'importation si la limite de temps est sur le point d'etre atteinte. Ceci pourrait alder a importer des fichiers volumineux, au detriment du respect des transactions. |  |  |  |  |  |  |  |  |
| Nombre d'enrégistrements (requetes) à ignorer à partir du debut ()                                                                                                    |  |  |  |  |  |  |  |  |
|                                                                                                    |  |  |  |  |  |  |  |  |
| r format du inchier d'importation                                                                                                    |  |  |  |  |  |  |  |  |
| SQL     Coptions                                                                                                    |  |  |  |  |  |  |  |  |
| Mode de compatibilité SQL NONE                                                                                                    |  |  |  |  |  |  |  |  |
| 0 None                                                                                                    |  |  |  |  |  |  |  |  |
|                                                                                                    |  |  |  |  |  |  |  |  |

4. Cliquer sur le bouton **Exécuter**, en bas à droite

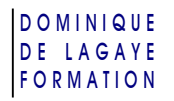

#### RÉCUPÉRER LE CONTENU DE SON SITE

- 1. Comme précédemment, lancer FileZilla
- 2. Accéder à son site :
  - Menu Fichier

Gestionnaire de site

- Cliquer deux fois sur le site voulu
- 3. Dans le volet de gauche, afficher le dossier de son disque dur ayant son site
- 4. Dans le volet de droite, accéder au dossier wp-content

| Site local : C:\Users\Dominique\Documents\Études\WordPress - Cathédrales\Archives site WordPress 2018 | • | Site distance /wp-content |              |             |                       |             |             |
|----------------------------------------------------------------------------------------------------|---|---------------------------|--------------|-------------|-----------------------|-------------|-------------|
| 👜 🌗 Récupération Evernote                                                                             | * | wp-content                |              |             |                       |             |             |
| 🗐 🕕 WordPress - Cathédrales                                                                           |   | ailwm-be-kups             |              |             |                       |             |             |
| Archives site WordPress 2018                                                                          |   |                           |              |             |                       |             |             |
| Bourges - Saint-Étienne                                                                               |   | 🛊 🍶 plugins               |              |             |                       |             |             |
| 🖶 🎍 Notre-Dame d'Amiens                                                                               | _ | Nom de fichier            | Taille de fi | Type de fic | Dernière modification | Droits d'ac | Propriétair |
| Boline Dame de Paris                                                                                  |   |                           | rame de ma   | Type de fie | Demiere modification  | bibles d'ac | Proprietan  |
| Outils en ligne                                                                                       |   |                           |              |             |                       |             |             |
| Ecrits                                                                                                | - | 🐠 upgrade                 |              | Dossier de  | 03/07/2018 19:26:00   | drwxr-xr-x  | web site    |
| Nom de fichier Taille de fi Type de fichier Dernière modificat                                        | _ | 🎍 plugins                 |              | Dossier de  | 03/07/2018 19:26:00   | drwx        | web site    |
| 1                                                                                                    |   | 퉬 ai1wm-backups           |              | Dossier de  | 18/02/2018 19:38:00   | drwxr-xr-x  | web site    |
| Conserved - 2018 06 and     2 447 452 Eichine SQL     02 07 (2018 21 01 26                            |   | 퉬 uploads                 |              | Dossier de  | 08/03/2018 10:07:00   | drwx        | web site    |
| Sauvegardez018-00.5ql 2 447 455 Fichier SQL 05/07/2018 21:01:50                                       |   | light themes              |              | Dossier de  | 19/05/2018 18:20:00   | drwx        | web site    |
| Dossier de fich 05/07/2018 21:25:00                                                                   |   | 🔒 languages 💦 🚿           |              | Dossier de  | 19/10/2017            | drwxr-xr-x  | web site    |
| Uploads Dossie, activity of 2007 concerned                                                            |   | 📕 updraft 🛛 🗸             |              | Dossier de  | 15/02/2018 23:39:00   | drwxr-xr-x  | web site    |
| Dossier de frch 03/07/2018 21:20:54                                                                   |   | Updraft-WordPress         |              | Dossier de  | 08/03/2018 09:49:00   | drwxr-xr-x  | web site    |
| Dossier de fich 09/03/2018 20:31:50                                                                   |   | index.nhp                 | 28           | PHP Script  | 19/10/2017            | -rw-rr      | web site    |

5. Dans le volet de gauche, sélectionner les fichiers voulus et les faire glisser dans le cadre de droite Éventuellement, confirmer le remplacement de fichiers

# SAUVEGARDER SON SITE WORDPRESS AVEC UPDRAFT PLUS

AUpDraft est une extension qui permet de sauvegarder son site entièrement. Toutefois, celle-ci ne fonctionne pas sur tous les serveurs.

## Télécharger Updraft Plus

1. Dans le tableau de bord de son espace WordPress, cliquer sur Extensions, puis sur ajouter

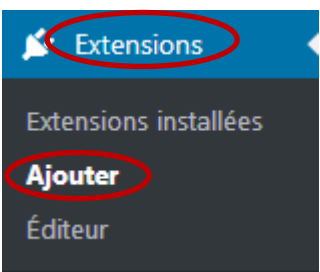

2. Dans la zone de recherche, en haut, à droite de Mot clé, saisir l'extension recherchée : Updraft

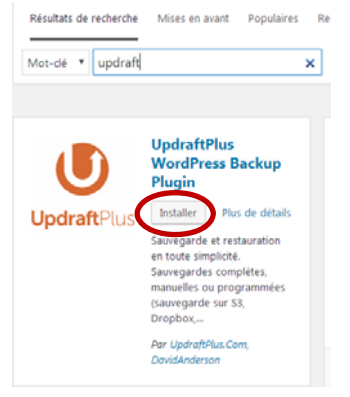

- 3. Dans UpdraftPlus, cliquer sur **Installer** puis patienter pendant l'installation
- 4. Une fois l'installation terminée, cliquer sur le bouton Activer

#### DOMINIQUE DE LAGAYE FORMATION

## PLANIFICATION DES SAUVEGARDES DANS UPDRAFTPLUS

#### Accès

- 1. À présent, il faut paramétrer les sauvegardes
- 2. Dans le nouveau menu qui apparaît, en haut, cliquer sur UpdraftPlus

|   | Reglages                             |
|---|--------------------------------------|
|   | UpdraftPlus                          |
|   | État actuel / Sauvegarder maintenant |
|   | Sauvegardes existantes               |
|   | Réglages                             |
| ( | Outils avancés                       |
|   | Extensions                           |
|   | UpdraftPlus Premium                  |
|   |                                      |

#### PLANIFIER LES SAUVEGARDES

- 1. Choisir les paramètres de sa sauvegarde :
  - la fréquence des sauvegardes (exemple : hebdomadaire)
  - le nombre de sauvegarde à conserver (exemple : 2 pour les deux dernières sauvegardes, etc.)
  - le lieu de sauvegarde (Dropbox, Google Drive, Microsoft OneDrive...)

| État actuel                                                                                      | Sauvegardes exista | ntes (0)                | Réglages                              | Outils avancés                               | Premium / Extensions                                            |                                                                   |
|--------------------------------------------------------------------------------------------------|--------------------|-------------------------|---------------------------------------|----------------------------------------------|-----------------------------------------------------------------|-------------------------------------------------------------------|
| Planification de<br>fichiers:                                                                    | s sauvegardes de   | Mensuell                | lement 🔻                              | et retenir ce nomb                           | re de sauvegardes planifiée:                                    | s: 2                                                              |
| Planification des sauvegardes de<br>bases de données:                                            |                    | Mensuell                | lement 🔻                              | et retenir ce nomb                           | re de sauvegardes planifiée:                                    | s: 2                                                              |
|                                                                                                  |                    | Pour chois<br>sauvegard | sir l'heure de la<br>der de nuit), ou | a sauvegarde, (par e<br>I pour configurer de | exemple si votre serveur est (<br>s planifications plus comple) | chargé et que vous voulez<br>xes, <u>Utiliser UpdraftPlus Pre</u> |
| Choisissez votre stockage distant<br>(cliquez une icône pour<br>sélectionner ou désélectionner): |                    | Up Up                   | odraftPlus Vault                      |                                              |                                                                 |                                                                   |
|                                                                                                  |                    | See Dr                  | opbox                                 |                                              |                                                                 |                                                                   |
|                                                                                                  |                    | 😗 Ar                    | mazon S3                              |                                              |                                                                 |                                                                   |
|                                                                                                  |                    | 🕼 Ra                    | ickspace Cloud I                      | Files                                        |                                                                 |                                                                   |
|                                                                                                  |                    | 👍 Go                    | oogle Drive                           |                                              |                                                                 |                                                                   |
|                                                                                                  |                    | 🦀 м                     | icrosoft OneDriv                      | e                                            |                                                                 |                                                                   |

- Éventuellement, cocher ☑ Courriel pour recevoir un message lorsqu'une sauvegarde est effectuée
- 2. Puis cliquer sur le bouton **Enregistrer**, en bas de la page
- 3. Éventuellement, confirmer les autorisations de sauvegarde en cliquant sur les liens ou les boutons proposés et, si nécessaire, cliquer sur **Sauvegarder maintenant**.
- Une copie du site est stockée dans l'emplacement choisi.
   Il peut être nécessaire de paramétrer Google Drive pour qu'il accepte de recevoir les sauvegardes de UpDraft

#### EFFECTUER UNE SAUVEGARDE MANUELLE DE SON SITE

- 1. Menu UpdraftPlus
  - Réglages

Onglet État actuel

- 2. Cliquer sur le bouton Sauvegarder maintenant
- 3. Cocher les cases souhaitées

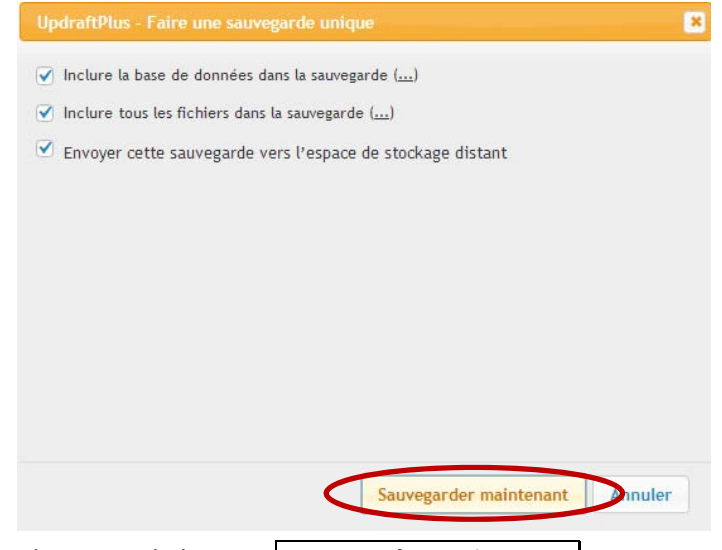

4. Cliquer sur le bouton Sauvegarder maintenant

#### **RESTAURER UNE SAUVEGARDE**

1. Menu UpdraftPlus Réglages

**Onglet** Sauvegardes existantes

- 2. Cliquer sur le bouton **Restaurer** en face de la sauvegarde souhaitée
- 3. Cocher les éléments à restaurer, puis cliquer sur le bouton Restaurer :

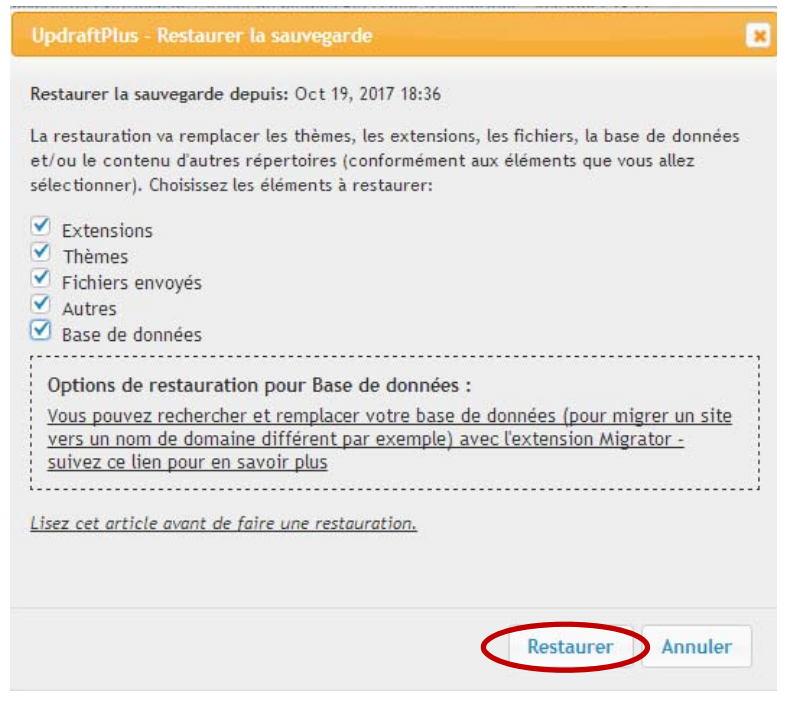

4. Confirmer la restauration.

## AIDES EN LIGNE ET OUTILS SUR LA SAUVEGARDE DE SON SITE WORDPRESS

SAUVEGARDER SON SITE AVEC WORDPRESS

Comparaison d'outils

https://wpmarmite.com/sauvegarder-wordpress

Sauvegarder son site avec BackWPup

https://www.gregoirenoyelle.com/sauvegarder-site-wordpress-avec-extension-backwpup/

Sauvegarder son site avec UpDraft Plus

https://wpformation.com/sauvegardez-votre-site-wordpress-avec-updraftplus/

Sauvegarder son site manuellement

http://41mag.fr/comment-sauvegarder-wordpress-completement.html